上海市自学考试网上(电话)报考注意事项 PDF转换可能丢失 图片或格式,建议阅读原文

https://www.100test.com/kao\_ti2020/151/2021\_2022\_\_E4\_B8\_8A\_ E6\_B5\_B7\_E5\_B8\_82\_E8\_c67\_151950.htm 2004年下半年上海市 第45次高等教育自学考试网上(电话)报考已于7月1日正式 开通。参加本次自学考试的考生必须注意如下基本事项。一 、报考前准备工作1、准备好上海市高等教育自学考试委员 会办公室和中国工商银行上海市第一支行联合颁发的自考牡 丹报考卡。2、自考牡丹报考卡内储有足够支付报考课程的 费用。3、为节省上网时间、电话报考时间,请考生在报考 前了解清楚所要报考专业代码和课程代码。4、本次网上报 考的专业未包括公安管理(本、专科)、中医及临床医学专 业。二、网上报考流程1、登录工商银行网

站www.my95588.com,点击"自学考"。(考生如需了解相 关主考学校和开考专业的信息,可在"信息查询"框中输入 想要查询的主考学校或专业名称,也可对所有的学校或专业 进行查询。)2、直接点击"考生登录"进行报考,并根据 页面显示的要求填写本人的准考证号、身份证号、专用银行 卡号。3、登录成功后选择所要报考的专业和考试课程。每 次选择课程后,考生必须正确选取课程所在的考区。4、考 生在选取考试课程后,使用"报考课程查询"功能,仔细核 对已报考课程和考区。一旦发现当前报考有误,请使用"修 改"功能更正。凡已经缴费的课程不能再作修改。因此希望 考生在报考交费前要慎重。5、核对报考无误后,必须进入 缴费手续。考生按系统提示操作,如因技术故障未实现缴费 ,请拨打95588与工行客户服务中心联系。6、报考全部结束 后,考生可在规定的时间内,点击"查询报考结果",即可 获得"上海市高等教育自学考试考试通知单",了解所报考 课程的考场安排和有关信息。 三、电话报考注意事项 1、工 行"95588理财热线"的注册用户考生,可直接拨打电话95588 依据提示音进行报考(如在外地,需加拨区号021)。非工行 "95588理财热线"注册用户的考生,拨打电话"95588"后, 选择"#"号键后,再键入"7",根据提示音操作。2、通过 电话报考的考生须在规定时间内,采用上网下载打印获取" 上海市高等教育自学考试考试通知单";或采用传真电话拨 打"95588",选择"自学考试传真服务",对方将记录下您 的电话号码,并为你传真"上海市高等教育自学考试考试通 知单"。四、其他注意事项1、考生参加考试,必须带好三 证,即身份证、准考证和"上海市高等教育自学考试考试通 知单"。所以,考生必须打印获取"上海市高等教育自学考 试考试通知单",并妥善加以保管。2、考生可在规定的时 间内查询考试成绩。 100Test 下载频道开通, 各类考试题目直 接下载。详细请访问 www.100test.com